## **PrO**wise

## Thuiswerken met plaatjeslogin

In deze handleiding lichten we toe hoe leerlingen met plaatjeslogin thuis kunnen inloggen in hun Prowise GO-omgeving.

Degene met de rol 'Beheerder' gaat naar account.prowise.com en logt in.

| In het menu aan de linkerkant staat de naam van jouw school of stichting.<br>Klik hierop en ga vervolgens naar 'Groepenbeheer'.<br>Je ziet nu een overzicht van jouw groepen.                                                                                                    | <ul> <li>Mijn profiel</li> <li>Prowise</li> <li>Bestuursinstellingen</li> <li>Integraties</li> <li>Locatiebeheer</li> <li>Locatiebeheer</li> <li>Leerlingenbeheer</li> <li>Leerlingenbeheer</li> <li>Statistieken Presenter</li> <li>Documenten importeren</li> </ul> |
|----------------------------------------------------------------------------------------------------|----------------------------------------------------------------------------------------------------|
| Klik op de groep met plaatjeslogin die je thuis wilt laten werken. Bovenin<br>wordt de knop 'Wijzigen' actief. Klik hierop en vervolgens op 'Wijzig type<br>wachtwoord'.                                                                                                    | Wijzigen 🔻                                                                                                    |
| Pas binnen het menu dat nu in beeld verschijnt het logintype aan naar<br>'Gebruiker en wachtwoord'. Zodra je op 'OK' klikt, wordt dit direct<br>aangepast voor de hele groep.<br>Wijzig type wachtwoord koegepast<br>voor iedereen in de groep.<br>Logintype:<br>Gebruiker en wachtwoord |                                                                                                    |
| OK Annuleren                                                                                                    |                                                                                                    |

## **PrO**wise

Om de wachtwoorden van de leerlingen in te zien, klik je in het menu aan de linkerkant op 'Leerlingenbeheer'. Alle leerkrachten zien hier alleen hun eigen klas.

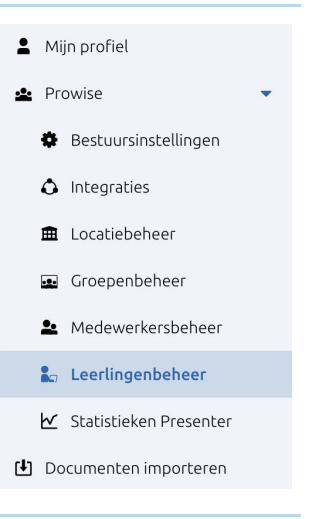

Klik bovenin op 'Toon wachtwoorden'. Nu zie je in de lijst achter iedere leerling het wachtwoord.

Toon wachtwoorden

|    | Leerlingenbeheer - Prowise |           |                                     |                |  |  |
|----|----------------------------|-----------|-------------------------------------|----------------|--|--|
|    | Toevoegen Wijzigen 🔻       |           | Verwijderen Toon wachtwoor          | den            |  |  |
|    | Naam                       |           | E-mailadres                         | Wachtwoord ver |  |  |
| AH | Ann Hasendonk              | Prowise!  | ann.hasendonk@gedu.demo.prowise     | Nee            |  |  |
| AD | Annemie Dumoulin           | Prowise!  | annemie.dumoulin@gedu.demo.prow     | . Nee          |  |  |
| AC | Art Cooke                  | Prowise02 | art.cooke@gedu.demo.prowise.com     | Nee            |  |  |
| BL | Black Lightning            | 121 121   | black.lightning@gedu.demo.prowise   | Nee            |  |  |
| BS | Bo Sijbers                 | Prowise!  | bo.sijbers@gedu.demo.prowise.com    | Nee            |  |  |
| CU | Captain Universe           | YY        | captain.universe@gedu.demo.prowis   | Ja             |  |  |
| CD | Carine Decock              | Prowise!  | carine.decock@gedu.demo.prowise.c   | Nee            |  |  |
| СР | Carrie Puttemans           | Prowise!  | carrie.puttemans@gedu.demo.prowis   | . Nee          |  |  |
| CD | Catherina Deschacht        | Prowise!  | catharina.deschacht@gedu.demo.pro   | Nee            |  |  |
| CR | Charley Roy                | Prowise!  | charley.roy@gedu.demo.prowise.com   | Nee            |  |  |
| CS | Courtney Salas             | Prowise!  | courtney.salas@gedu.demo.prowise.c  | . Nee          |  |  |
| DC | Daniël de Cat              | Prowise!  | daniel.de.cat@gedu.demo.prowise.com | n Nee          |  |  |
| DP | Danny Phantom              | Prowise!  | danny.phantom@gedu.demo.prowise     | . Nee          |  |  |
| EJ | Earthworm Jim              | Prowise!  | earthworm.jim@gedu.demo.prowise     | Nee            |  |  |
|    |                            | Prowisel  |                                     |                |  |  |

Deel het e-mailadres en wachtwoord met de ouders van de leerlingen. Zij kunnen thuis naar go.prowise.com gaan, hier inloggen en thuis aan de slag!

Let op: deel niet de hele lijst met iedereen, houd de AVG in gedachten.